本企业通过ISO9001:2008质量管理体系标准

物联传感

# 高清摄像机02型(720P)

使用说明书

©2015南京物联传感技术有限公司 出版号:2015-0604.V01

# 欢迎您使用物联传感高清摄像机02型(720P)产品说明书

物联传感"是南京物联传感技术有限公司的注册商标。本说明书中提到的 所有其他产品名称或商标是其各自品牌所有者的商标或注册商标。

●使用前请您认真阅读产品使用说明书,确保正确、安全地使用。

●物联传感高清摄像机02型(720P)产品(以下简称"本产品")为南京物联 传感技术有限公司(以下简称"我司")出品的智能家居音视频类产品。本产 品需要与智能家居相应APP客户端同步使用,并须使用本产品自带的配件,如 您未正确地安装及使用本产品,而造成的损失,我司将不承担任何责任。

●我司随时可能对本说明书中的产品信息进行更新,恕不另行通知。请您及时 关注我司资讯,并下载最新版的APP客户端。

●未经我司的明确书面许可,任何个人及企业不得复制本说明书中的全部或部分内容,不得使用我司注册商标。对非法使用我司商标的行为,我司将依法追究行为人及企业法律责任。

●欢迎您登录我司官网www.wulian.cc,获取更多智能家居产品信息。

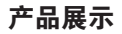

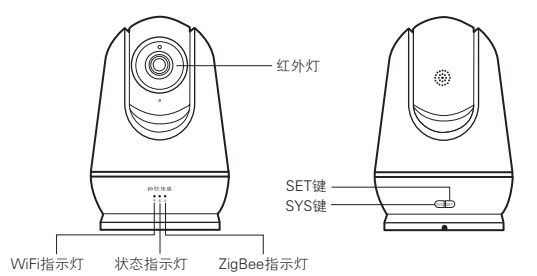

### 主体正面

主体背面

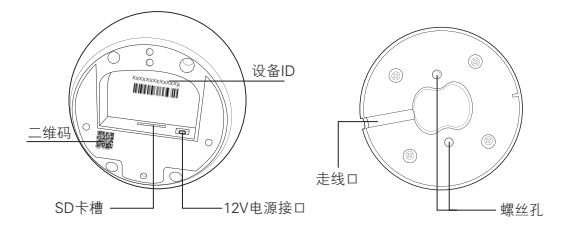

主体底面

底座

安装使用注意事项

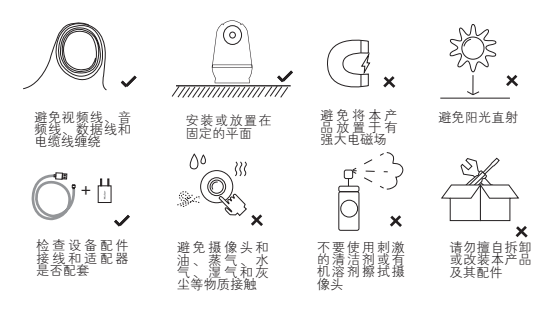

3

安装指导

1、可直接放置于任何固定的平面

2、吸顶安装

①取下本产品底座(磁铁吸附)

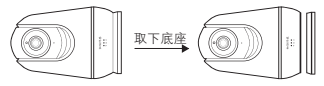

②在固定位置开孔(孔心距35mm),装入膨胀管,将12V电源线接入主体电源接口,螺丝固定底座(注意走线口位于主体背面)。

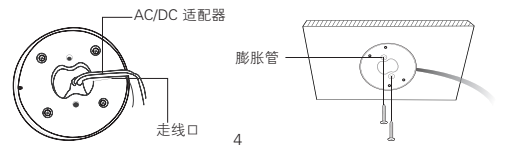

③将主体吸附在底座上,安装完成。 友情提醒:吸附主体之前,请先进行联网设置。

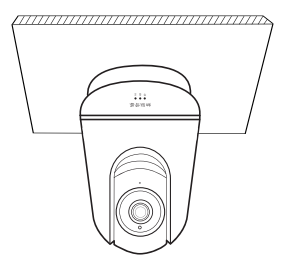

操作准备

①安装"物联爱看"或"智能家居"客户端 Android版

- 方式一:扫描产品包装盒上的二维码,下载软件客户端。
- 方式二: 网址下载

https://api.wuliangroup.cn/qr/icam(物联爱看) http://www.wulian.cc/service.shtml(智能家居)

IOS版

- 方式一:扫描产品包装盒上的二维码,下载软件客户端。
- 方式二: 网址下载

https://api.wuliangroup.cn/qr/icam(物联爱看)

进入 "APP Store" 搜索Wulian "智能家居" 下载最新版IOS客户端V5

初次使用时,请先安装APP客户端,并仔细阅读产品说明书;请时常关注我司 资讯,以便及时更新。

#### 2启动设备

③打开"物联爱看"APP端,根据软件提示完成新用户快速注册。

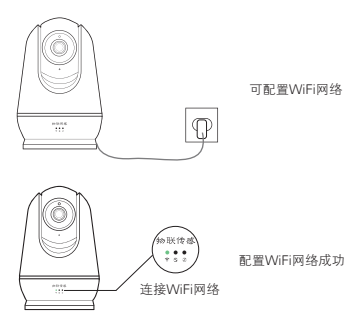

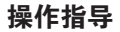

### "物联爱看" ---添加设备&配置WiFi

Android版

①登录"物联爱看"APP端,根据软件提示完成设备添加(可扫描设备底部二 维码或手动输入设备ID)和WiFi配置,随后即可查看监控。

#### iOS版

①登录"物联爱看",扫描设备底部的二维码,根据软件提示完成连接摄像机网络操作,即可查看监控。

### Android版/iOS版

# 智能家居---进入监控列表开始监控

登录"智能家居"APP首页,进入监控列表,选择"企鹅摄像机",输入摄像 机"标识码"(可扫描设备底部二维码或手动输入设备ID),配置设备成功后, 开始监控。

## 联网设置——添加ZigBee终端设备

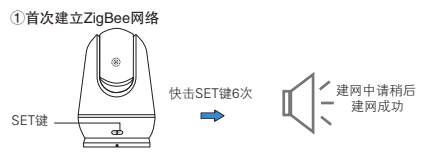

2加网设置

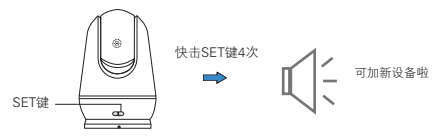

此时摄像机已经具备网关的所有功能,可以添加ZigBee终端设备。

③退出ZigBee网络

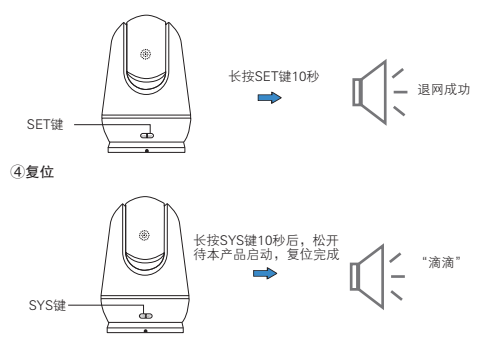

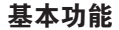

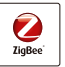

支持ZiaBee 无线通信技 术

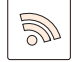

无线WiFi 支持无线W/Fi, 一键配置简单 方便

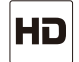

高清录像 720P高清图像。 普诵摄像机的3 倍以上

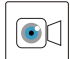

录像回放 卡内存储 视频保存 随时回放

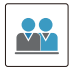

帐号分享 输入好友帐号 将视频分享给 好友,支持多 用户观看

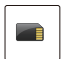

插卡存储 安全的本地存 储,永久免费

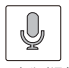

双向分时语音 支持双向 分时语音

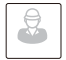

移动侦测 支持移动侦测 报警,时刻关 注家庭状况

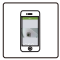

手机监控 可通过手机进行 信息接收和远程 视频观看

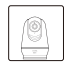

外观设计 外观设计精 致, APP客户 端界面简单美 观

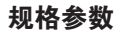

外观尺寸

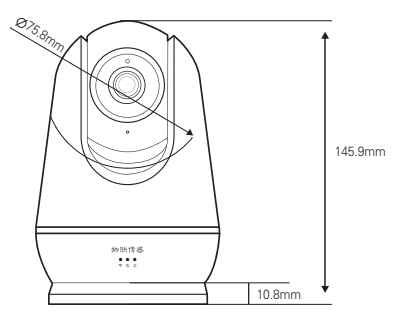

### 结构参数

| 外形尺寸(长*宽*高,mm) | 95*95*145.9 |
|----------------|-------------|
| 材质颜色           | PC, 白色      |
| 镜片材质           | 光学玻璃        |
| 净重(g)          | 435         |
| 阻燃等级           | UL94 V-2    |

# 通用参数

| 电源参数   | DC 12V, 1A, AC/DC适配器 |
|--------|----------------------|
| 工作环境温度 | -10℃-+45℃            |
| 工作环境湿度 | ≤95%(不凝结)            |

## 射频参数

| 通信协议 | IEEE 802.11/b/g/n<br>IEEE 802.15.4 |
|------|------------------------------------|
| 通信距离 | IEEE 802.11/b/g/n 50米(可视条件下)       |
|      | IEEE 802.15.4 500米(可视条件下)          |
| 天线配置 | PCB天线                              |

## 硬件参数

| 整机功耗     | Max.6W             |
|----------|--------------------|
| 无线接入方式   | WiFi               |
| 旋转角度(云台) | 水平: 335°, 垂直: 120° |
| 镜头焦距     | 3.6mm              |
| 红外灯照射距离  | 5m-6m              |

| 分辨率           | 720P             |
|---------------|------------------|
| 存储功能          | 最大支持Micro SD 32G |
| 白平衡/背光补偿/红外夜视 | 支持               |
| 音频压缩/视频压缩编码   | G.722, H.264     |
| 图像翻转          | 180°             |

## 订购信息

| 产品名称  | 物联传感高清摄像机02型(720P)   |
|-------|----------------------|
| 产品型号  | WG-ZAVCDPW-C32112-02 |
| 材质/颜色 | PC, 白色               |
| 货号    | WGPN1505210001       |

# 物联,就在您身边!

更多内容请关注官网

版权所有,翻版必究 www.wulian.cc 客服热线:400-928-9288 南京市市花台区凤集大道15号创业创新城-北柚11栋

物联传感

ISO9001: 2008 Certified

# Smart Cloud Camera (720P)

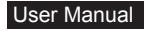

Nanjing IoT Sensor Technology Co., Ltd. Publication Number: 2015-0424.V01

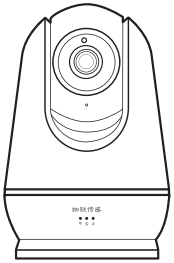

## Welcome to use Smart Cloud Camera (720P) User Manual

·Please read this manual carefully for the proper use of this product.

 Smart Cloud Camera (720P) (hereinafter referred to as "this product") are smart home audio and video products produced by Nanjing IoT Sensor Technology Co., Ltd. (hereinafter referred to as "Wulian"). This product shall be used with smart home APP as well as the supplied accessories. Wulian is not responsible for any loss due to improper installation and usage of this product.

 Please check the Wulian website periodically for manual and APP update availability and the relevance.

 Without the written permission of Wulian, any individuals and enterprises shall not copy all or part of the contents of this manual, must not use our registered trademark. Behavior of the illegal use of our trademarks, we will actor and corporate legal liability shall be pursued in accordance with the law.

·For more information about smart home products, please visit: www.wulian.cc

# **Product Display**

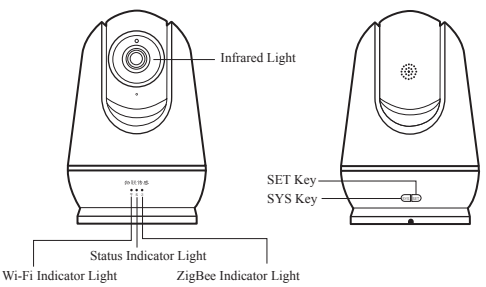

Front side

Reverse side

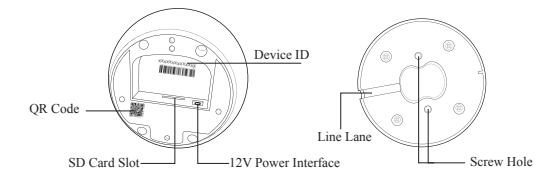

# The main body

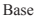

# Attentions

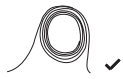

Keep away from video cable, audio cable, USB cable or power cable

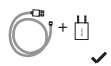

Make sure accessories are matched for adapters

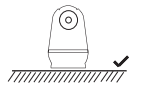

Place this product in fixed flat surface

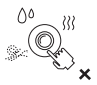

Keep the camera away from oil, vapor, steam,moisture, dust, etc.

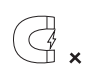

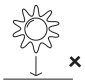

Keep away from strong electromagnetic fields

Avoid direct sun

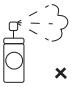

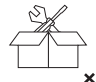

Wiping the lens with harsh cleaner or organic solvent is forbidden

Disassembling or modification of this product or its accessories is forbidden

# Installation Guide

Option A: Place it on any fixed flat surface Option B: Ceiling-mounted

(1)Remove the base (attached with magnets)

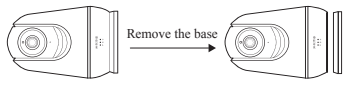

(2)First unch two holes (hole heart distance is 35mm) in desired position and install the expansion plugs. Then connect the 12V power line to the body and fix the base with two screws. (Note: the line lane is on the back of the body.)

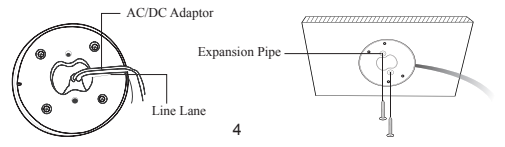

③Attach the main body to the base and installation is completed. Tips: Set the networks before attaching on the main body.

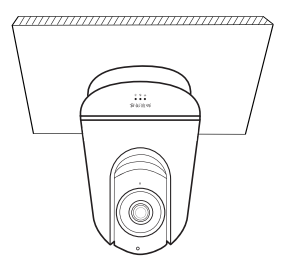

# **Operation Preparation**

(1) Install "iCam" APP or Smart Home APP Android Version Option A: Download the APP by scanning the OR Code in the packaging box. Option B: Download the APP with the links http://api.wuliangroup.cn/gr/icam (iCam APP) http://www.wulian.cc/service.shtml (Smart Home APP) IOS Version Option A: Download the APP by scanning the OR Code in the packaging box. Option B: Download the APP with the link http://api.wuliangroup.cn/gr/icam (iCam APP) Enter into "APP Store" to search "wulian smart home" to download the latest iOS APP (Version 5)

Warm prompt: please read this manual carefully and pay attention to the information of our company to update the latest version of the smart home APP.

### ②Start Device

3 Start iCam APP and register an account as per the APP prompts.

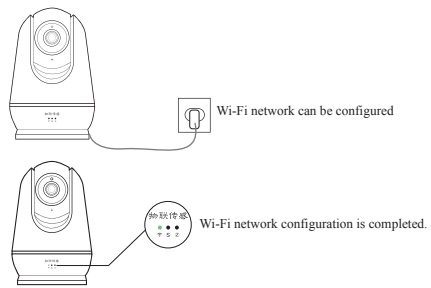

# **Operation Instructions:**

## iCam -- Add Camera & Configure WiFi

### Android Version

Start iCam APP. Add camera (by scanning QR Code or inputting the ID on the back side of the camera) & Configure Wi-Fi, then you can use the camera.

### iOS Version

Start iCam APP, and scan QR Code on the back side of the camera, connect ZigBee network as per APP instruction, then you can use the camera.

### Android Version/iOS Version Smart Home- Enter the monitoring list and start monitoring

Log in "Smart Home" APP, and choose "MONITOR", select "Cloud Camera", input the camera code, (by scanning QR Code or inputting the ID on the bottom of the camera) then you can use the camera.

### Networking : Add ZigBee Devices

Build ZigBee network for the first time.

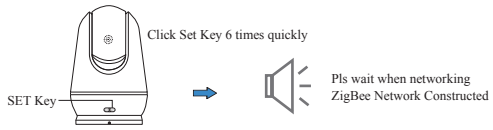

② Add Devices to ZigBee Network:

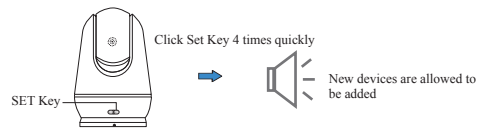

Camera can be used as gateway by this time, and it can add ZigBee devices.

### 3 Exit ZigBee Network

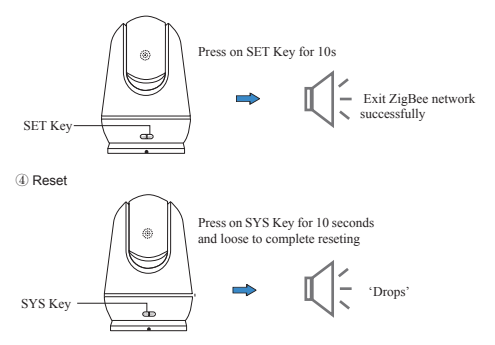

# **Basic Functions**

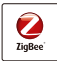

Supports ZigBee wireless communication technology cost and safe wireless communication technology.

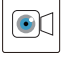

Playback Anytime.

Zigbee Technology

Video Playback

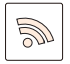

Supports Wi-Fi, put the camera anywhere in our house. One-key configuration, simple & convenient.

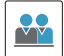

Share video with friends by entering friends' account. Support multi-users to watch video.

Account Share

Wireless Wi-Fi

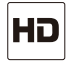

720P HD images, 3 times more than normal camera.

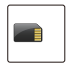

Card storage, safety local storage, permanent free.

HD Video

SD Card Storage

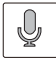

Two-way time sharing talkback.

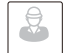

Support motion detection alarm, focus on home situation at any time.

Talkback Function

Motion Detection

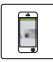

Users could receive messages via smart phones, as well as watch videos remotely.

Mobile Phone Monitor

Delicate in appearance & design, APP is beautiful and easy to operate.

Appearance Design

# **Specification Parameter**

Appearance

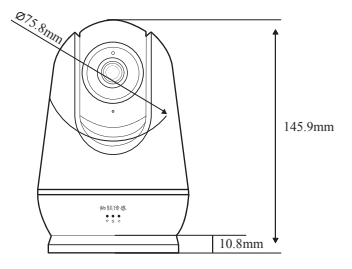

# Structure Parameter

| Dimentions(L*W*H, mm)  | 95*95*145.9   |
|------------------------|---------------|
| Materials & Color      | PC, White     |
| Lens Material          | Optical glass |
| Net Weight (g)         | 435           |
| Flame Retardant Rating | UL94 V-2      |

### Common Parameter

| Power Supply          | DC 12V, 1A, AC/DC Adapter |
|-----------------------|---------------------------|
| Operating Temperature | -10°C -+45°C              |
| Operating Humidity    | ≤95% (No condensation)    |

## **RF** Parameter

| Communication Protocol | IEEE 802.11/b/g/n                        |  |
|------------------------|------------------------------------------|--|
|                        | IEEE 802.15.4                            |  |
| Communication Protocol | IEEE 802.11/b/g/n 50m(Visible Condition) |  |
|                        | IEEE 802.15.4 500m(Visible Condition)    |  |
| Antenna Configuration  | PCB Antenna                              |  |

### Hardware Parameter

| Power Consumption                  | Max.6W                           |
|------------------------------------|----------------------------------|
| Wireless Access                    | WiFi                             |
| Rotation Angle                     | Horizontal: 335°, Vertical: 120° |
| Lens Focal Length                  | 3.6mm                            |
| Infrared Lamp Irradiation Distance | 5m-6m                            |

| Resolution                                           | 720P                     |
|------------------------------------------------------|--------------------------|
| Storage Function                                     | Max Support Micro SD 32G |
| White balance/Backlight compensation/IR Night Vision | Support                  |
| Audio Compression/Video Compression Coding           | G.722, H.264             |
| Image Rollovers                                      | 180°                     |

# **Purchase Information**

| Products Name      | Smart Cloud Camera(720P) |
|--------------------|--------------------------|
| Products Model     | WG-ZAVCDPW-C32112-02     |
| Material/Color     | PC, White                |
| The Article Number | WGPN1505210001           |

www.wulian.cc Customer Service hotline: 400-889-2891 Building 11, No.15, Fengji Road, Yuhuatai District, Nanjing (P. C.: 210039) All rights reserved, any illegal use of this manual shall be investigated according to law.